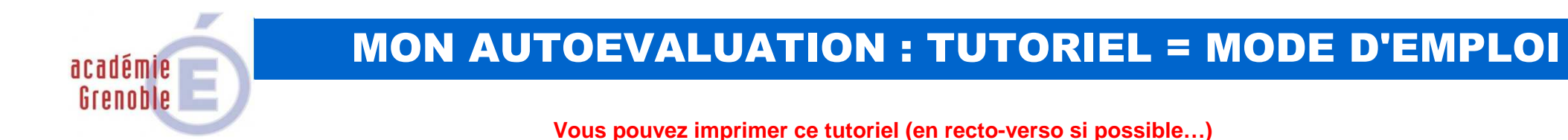

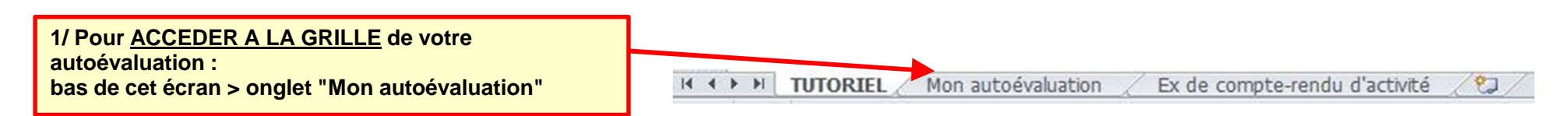

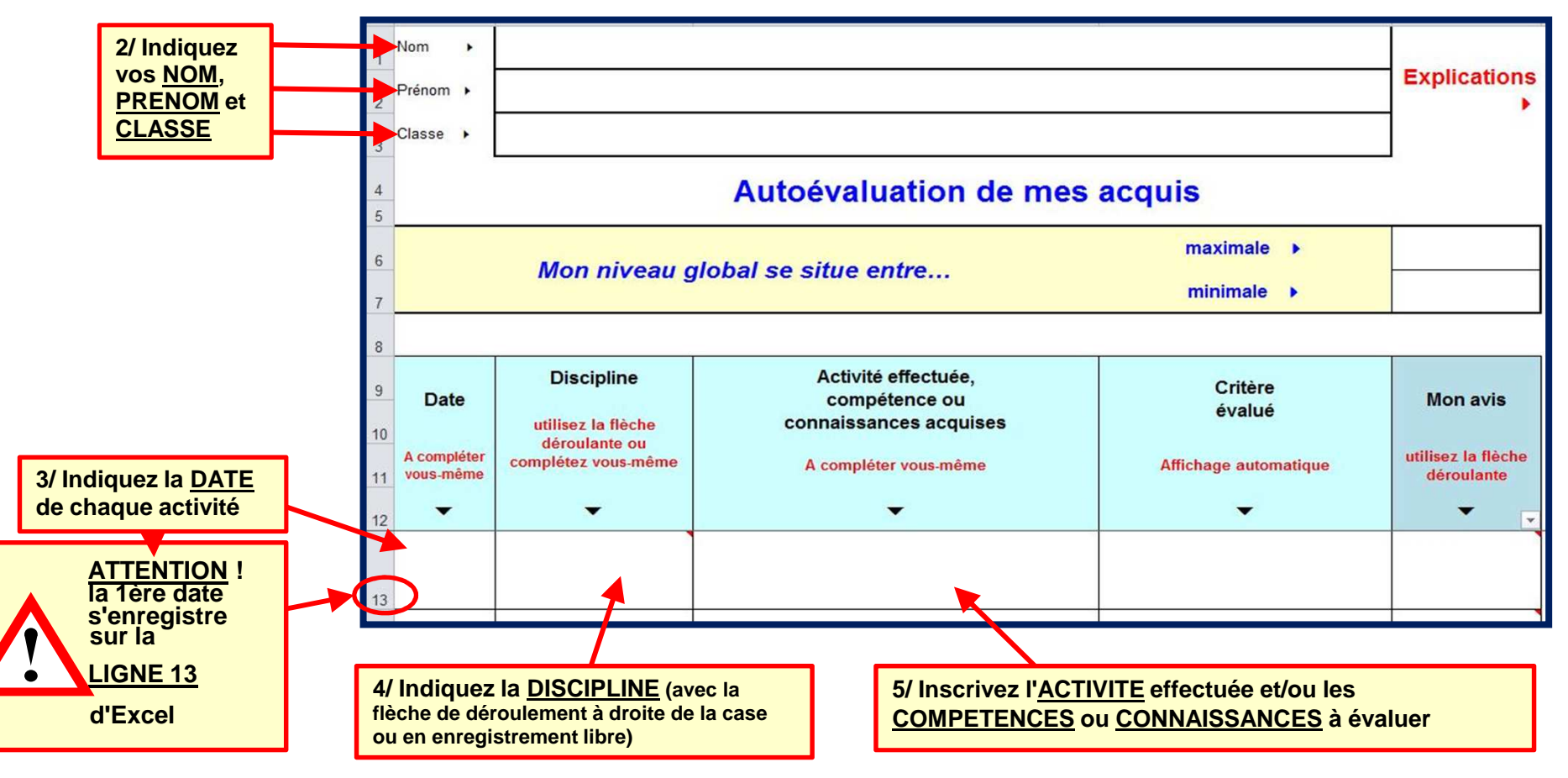

**SUITE CI-APRES** 

TUTORIEL (= mode d'emploi)

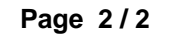

|    |                | Mon niveau global se situe entre                  |                                                                | 16,3                                                                      |                       |
|----|----------------|---------------------------------------------------|----------------------------------------------------------------|---------------------------------------------------------------------------|-----------------------|
| 8  |                |                                                   |                                                                | minimale 🕨                                                                | 12,5                  |
| 9  |                |                                                   |                                                                |                                                                           |                       |
| 10 | Date           | Discipline<br>utilisez la flèche<br>déroulante ou | Activité effectuée,<br>compétence ou<br>connaissances acquises | Critère<br>évalué                                                         | Mon avis              |
| 12 | A<br>compléter | complétez vous-<br>même                           | A compléter vous-même                                          | Affichage automatique                                                     | utilisez la<br>flèche |
| 13 | -              | •                                                 | •                                                              | •                                                                         | <b>•</b> •            |
| 14 | 26/03/18       | Eco-Droit                                         | Distinguer les métiers de la Vente                             | Ma production est-elle de qualité<br>?                                    | Α                     |
| 15 | 26/03/18       | Eco-Droit                                         | Distinguer les métiers de la Vente                             | Ai-je bien respecté les délais<br>impartis ?                              | CA                    |
| 16 | 26/03/18       | Eco-Droit                                         | Distinguer les métiers de la Vente                             | Ai-je présenté un compte-rendu<br>juste et clair de cette activité ?      | PA                    |
| 17 | 26/03/18       | Eco-Droit                                         | Distinguer les métiers de la Vente                             | Me suis-je impliqué.e<br>pleinement dans cette activité ?                 | E                     |
| 18 | 26/03/18       | Eco-Droit                                         | Distinguer les métiers de la Vente                             | Me suis-je bien autoévalué.e ci-<br>dessus ? (Voir avec le<br>professeur) |                       |
|    |                |                                                   |                                                                |                                                                           | NE<br>NF<br>NA        |
| 19 |                |                                                   |                                                                |                                                                           | PA<br>A<br>E          |

## **Questions courantes**

#### 1/ On dirait qu'Excel est bloqué, que rien ne peut s'enregistrer. Que faire ?

Solution 1 : Commencez à écrire sur la ligne 13 d'Excel. Pour cela si besoin, remontez le fichier avec "l'ascenseur" de droit. • Solution 2: Si vous venez d'écrire dans une cellule (= case), tapez au clavier sur la touche Entrée (= Entr = ←)

### 1/ Quelle est la différence entre NE, NF, NA, CA, PA, A et E ?

Dans l'onglet "Mon autoévaluation", voir en haut de la page les explications colonnes G à K. Si beson réduisez le zoom de l'affichage pour les lire. Si les explications fournies sont insuffisantes, contactez votre professeur.

### 2/ Pourquoi faut-il évaluer 5 lignes pour 1 activité ?

Pour toute activité, vous avez <u>5 enjeux professionnels</u>: 1/ Produire un résultat qui corresponde aux consignes (ligne "Ma production..."); 2/ Effectuer le travail dans les temps attribués (ligne "Ai-je bien respecté les délais..."); 3/ Etre capable de faire un compte-rendu à vos collaborateurs, professeurs ou autres interlocuteurs (ligne "Ai-je présenté un compte-rendu..."); 4/ S'impliquer pleinement (ligne "Me suis-je impliqué.e..."; 5/ Etre apte à vous rendre compte de vos points forts et acquis ainsi que des points qu'il vous reste à améliorer (ligne "Me suis-je bien autoévalué.e...")

Ces 5 enjeux seront constants dans l'ensemble de votre vie professionnelle. Ils correspondent à des compétences et attitudes distinctes. C'est pourquoi ils sont tous les 5 évalués, pour chaque activité.

### 3/ Je ne vois plus les activités que j'ai évaluées. Comment les retrouver ?

Vérifiez à gauche de l'écran que la ligne 13 d'Excel est bien affichée. Sinon, remontez dans le fichier avec "l'ascenseur" de droite.

# listinctes.